## This article will explain "Online Job Applications Explained".

This article explains how some one can apply for a job by simply registering on the online job application module. Once they register, they can login to fill their application form and save it and come back later again to complete it. Once application form is completed, they can submit it. This submitted Job Application form will go into our HR/Job Application Section. Admin can view the job application and it can approve it or reject it by deleting it simply.

Step 1: Employee will need to click on Apply Online link on the main Login Page.

| LOGIN IN TO CONTI | NUE.        |
|-------------------|-------------|
| Enter username    |             |
| Password          | 0           |
|                   | Apply Onlin |

Step 2: This will take Employee to the online application page. Employee will need to first Register themselves by click on Register button. This will open a Registration form.

| User emai | il       |  |
|-----------|----------|--|
|           |          |  |
| Password  |          |  |
|           |          |  |
|           |          |  |
|           | Login    |  |
|           | OR       |  |
|           |          |  |
|           | Degister |  |

Step 3: Employee will need to complete the Registration form and also setup a password which is required to login later on. Employee need to provide their valid Email ID as this will be validated. Once the form is completed, Employee will need to click on Register button.

| EMPLOYEE REGISTRATION |                             |           | ×          |
|-----------------------|-----------------------------|-----------|------------|
| Position Applied      | Security Guard              |           |            |
| Forename              | Martin                      |           |            |
| Middle Name           | Middle name here            |           |            |
| Surname               | Evans                       |           |            |
| Gender                | Male                        |           |            |
| Date of Birth         | 04-03-1981                  |           |            |
| Contact Number        | 07687674299                 |           |            |
| Email                 | martin.evans101@hotmail.com |           |            |
| Password              |                             |           |            |
| Repeat Password       |                             |           | <b>√</b> . |
| Branch ID             | Branch code                 | Reference | Reference  |
|                       |                             |           |            |

Step 4: After Employee presses Register button, they will see a confirmation message.

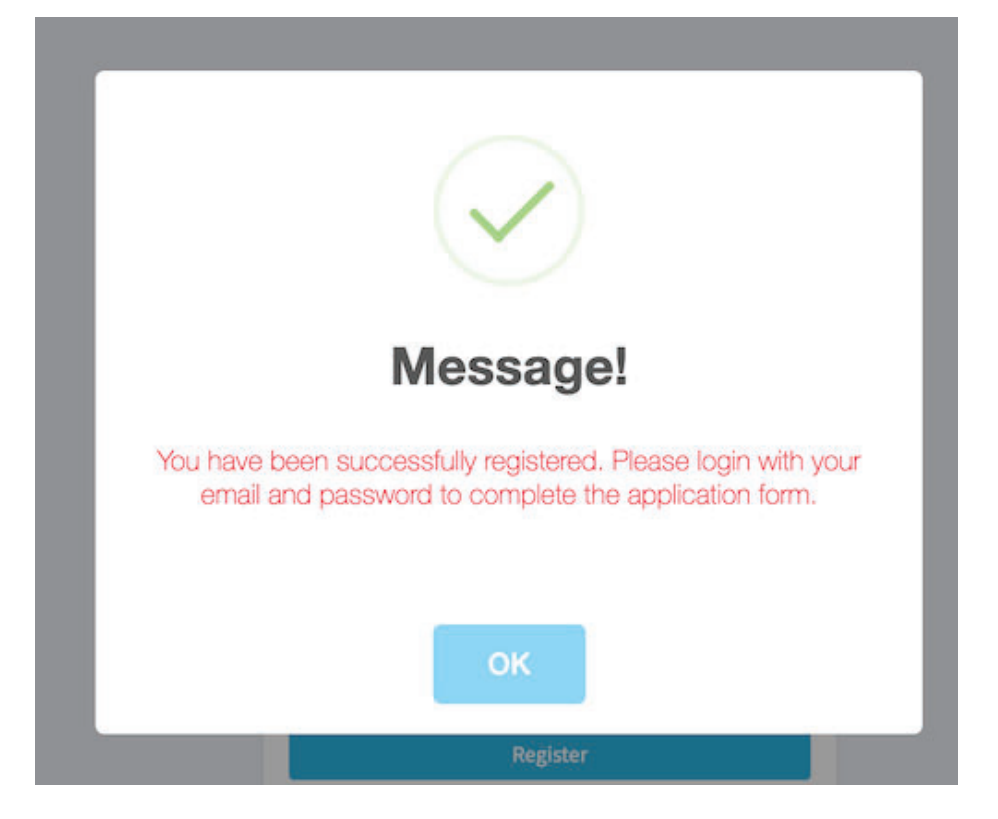

Step 6: Employee will need to login using their email address and password that they have setup when registering.

| Logi | n                          |
|------|----------------------------|
| User | email                      |
| m    | artin.evans101@hotmail.com |
| Pass | word                       |
|      |                            |
|      | Login                      |
|      | OR                         |
|      |                            |
|      | Register                   |

Step 7: It will take them to the Application form where Employee will see the basic information Tab where they can fill/update their details including SIA license information, Next of Kin etc. They can fill other section one-by-one.

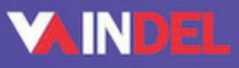

## ONLINE APPLICATION FORM

Basic Information

| Application Form              |   |  |  |
|-------------------------------|---|--|--|
| Basic Information             | 0 |  |  |
| Payroll Information           | 0 |  |  |
| Addresses                     | 0 |  |  |
| 🖈 Trainings                   | 0 |  |  |
| Ltd Employment History        | 0 |  |  |
| Educations                    | 0 |  |  |
| References                    | 0 |  |  |
| SIA Knowledge Questionnaire   | 0 |  |  |
| 안 Occupational Health Section | 0 |  |  |
| Upload Documents              | 0 |  |  |
| GDPR Notice                   | 0 |  |  |

## Martin Evans - Basic Information

| Forename       | Middle N    | lame                    |
|----------------|-------------|-------------------------|
| Martin         | Middle name |                         |
| Gender         |             | D.O.B                   |
| Male           | *           | 04-03-1981              |
| Contact No.    |             | Alternative Contact No. |
| 07687674299    |             | Alternative Contact no  |
| Next of Kin    |             | Relationship            |
| Next of kin    |             | Relationship With Ne    |
| S.I.A License  |             | License Type            |
| SIA licence no |             |                         |

Employee can also provide their address including their previous addresses.

## ONLINE APPLICATION FORM

Addresses Information

| Application Form              |   | Martin Evans - Addresses                                  | Information |
|-------------------------------|---|-----------------------------------------------------------|-------------|
| Basic Information             | 0 | Add Current Address                                       |             |
| Payroll Information           | 0 | Current Address                                           |             |
| 🖀 Addresses                   | ø | Current address here                                      |             |
| 🖈 Trainings                   | O |                                                           |             |
| III Employment History        | 0 | City                                                      |             |
| Educations                    | 0 | City                                                      |             |
| References                    | 0 | From Month                                                | From Year   |
| SIA Knowledge Questionnaire   | 0 | Select Month 👻                                            | Select Year |
| े Occupational Health Section | 0 | ★ Note: Please add atleast 3 years history of your addres |             |

Employee can also upload their documents by clicking on Documents tab and then uploading the files and selecting the documents type..

| Application Form              |   | Documents Uploads          | Documents Uploaded          |  |  |
|-------------------------------|---|----------------------------|-----------------------------|--|--|
| Basic Information             | 0 | Chance file DSC 0637.JPG   |                             |  |  |
| Payroll Information           | 0 |                            | S.No Document               |  |  |
| Addresses                     | 0 | Select Type                |                             |  |  |
| ★ Trainings                   | 0 |                            |                             |  |  |
| Lill Employment History       | 0 | Driving License (Front)    | Showing 0 to 0 of 0 entries |  |  |
| 🔁 Educations                  | 0 | Driving License (Back)     |                             |  |  |
| References                    | 0 | SIA License (Front)        |                             |  |  |
| O SIA Knowledge Questionnaire | 0 | SIA License (Back)         |                             |  |  |
| 양 Occupational Health Section | 0 | Proof of Address 1         |                             |  |  |
| C Upload Documents            | o | Confirmation of employment |                             |  |  |
| GDPR Notice                   | 0 |                            |                             |  |  |